## 2-① 給与振込《振込先の新規登録・変更》

| 【一括データ伝送サービス】 【ANSERサービス】                                                                                     | 1                                    |
|----------------------------------------------------------------------------------------------------|--------------------------------------|
| 総合振込サービス 取引照会・資金移動                                                                                            | 1.                                   |
|                                                                                                    |                                      |
| 「夏与振込サービス」 ワンタッチ照会 ロックを読まずサービス ロックション                                                                         | 給与振込サービス   を                         |
|                                                                                                    |                                      |
|                                                                                                    |                                      |
|                                                                                                    | クリツクしよう。                             |
| [事前登録業務]                                                                                                    |                                      |
|                                                                                                    |                                      |
|                                                                                                    |                                      |
| ペルプ プリン規定 現在選択中のプリンタ: EPSON LP-9200SX Ver=J5520760A8 どこ希望のメニューを押して下さい。 15:23 Panasonic                        |                                      |
| ◎ <<給与指決サービス>> ※                                                                                              |                                      |
|                                                                                                    | 0                                    |
| 振込先の新規登録・変更                                                                                                   | Δ.                                   |
| 振込データの作成金額,振込日のみ入力                                                                                            |                                      |
| 作成データの送信                                                                                                    | 「 長辺 牛の 新相 発 録・ 亦 更 」 を              |
|                                                                                                    | 派达几约利, 免变 2                          |
| データの並び替え                                                                                                    |                                      |
|                                                                                                    | クリックします。                             |
| ご注意)お振込先の追加や、資金引落口座の選択は「振込先の新規登録・変更」                                                                          |                                      |
|                                                                                                    |                                      |
| I                                                                                                    |                                      |
|                                                                                                    |                                      |
|                                                                                                    |                                      |
| ■ ************************************                                                                        | 9                                    |
| No. 振込データの名称 指定日 件数 貴社コード 処理状態                                                                                | J                                    |
| 02<br>03<br>03<br>조동                                                                                          | NO1. にカーソルを合わせ 催認 します。               |
| 04 空き<br>05 空き<br>06 売幸                                                                                       |                                      |
| 07 空き<br>  08 空き<br>  28 空き                                                                                   | → 拒決 失ち N01→ N010 のが=_ プロンけて発行で      |
| V9<br>10                                                                                                    | ☆ 振込光をNUT~NUTU 00 ルークに方けて登録で         |
|                                                                                                    | きます。                                 |
|                                                                                                    |                                      |
|                                                                                                    |                                      |
|                                                                                                    |                                      |
| 小り*         戻る         削除         確認(化)           ご希望の振込デーがを選択して「確認」を押して下さい。中止するときは「戻る」を押して下さい。         15:85 |                                      |
| ○ <<給与指认牛の新規登録·変更(普通25日指込)>> ▼                                                                                |                                      |
| 8 振込テ*-y名称の入力 8                                                                                               | 4                                    |
|                                                                                                    | 4.                                   |
| 振込デー如の名称 支社A給与振込                                                                                              | 振込データ名称を入力(初期のみ)し、                   |
|                                                                                                    |                                      |
| 例1) 当座預金から毎月25日に振込む場合 > 当座25日振込                                                                               | 7かき ナンクリンクレナント                       |
| 例2)第一口座へ毎月末に振込む場合 > 第一口座毎月末振込                                                                                 | 111111111111111111111111111111111111 |
|                                                                                                    |                                      |
| 振込データごとに内容を区別できるように名称をつけて下さい。                                                                                 |                                      |
|                                                                                                    |                                      |
| 1                                                                                                    |                                      |
|                                                                                                    |                                      |

\_\_\_\_\_\_ 戻る\_\_\_\_\_ よろしければ「確認」を押して下さい。中止するときは「戻る」を押して下さい。

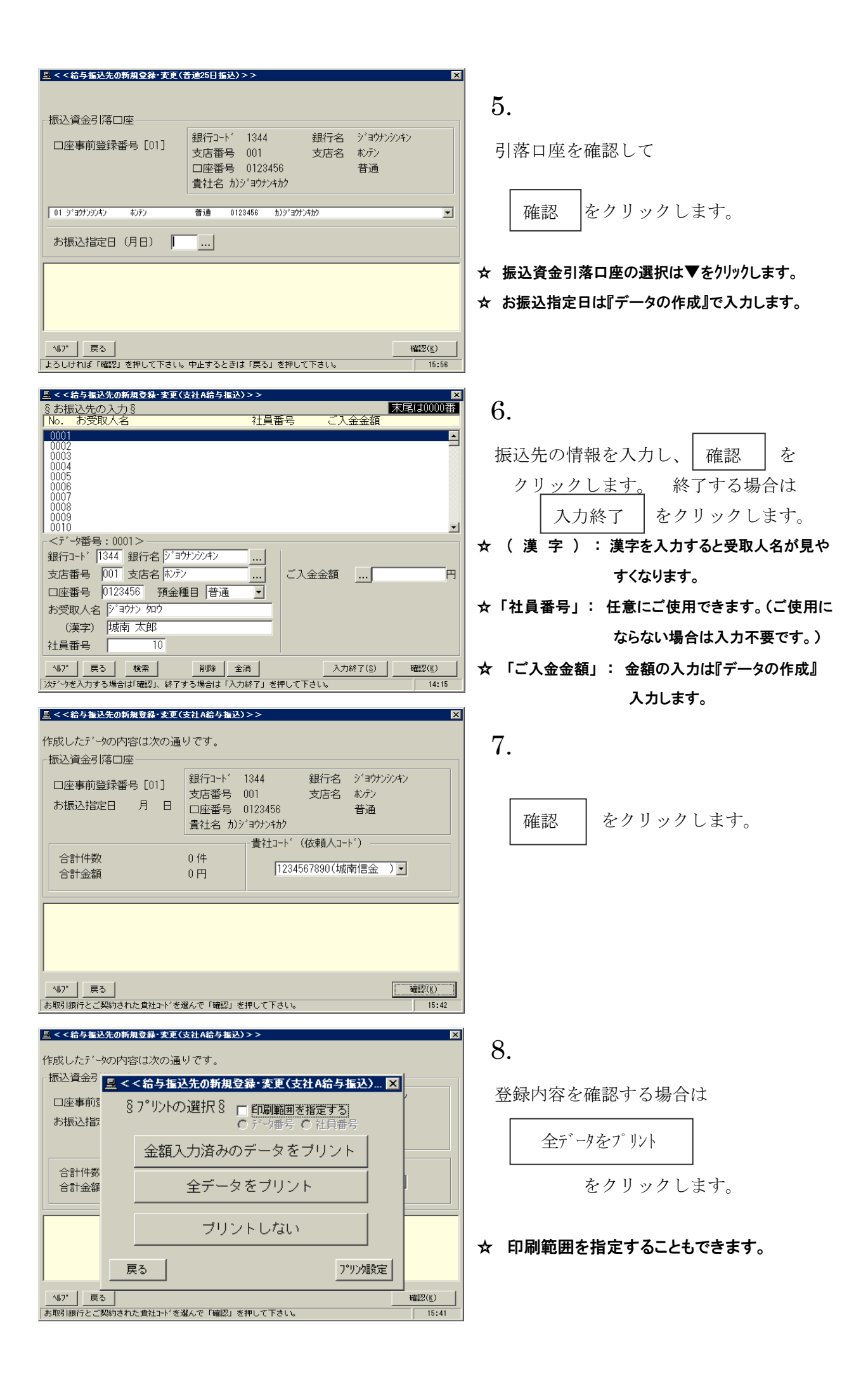